### Ghidul utilizatorului

pentru Kit-ul de instalare ClickNet

#### Modem SmartAX MT882

#### **Redescoperă Internetul!**

ClickNet îți oferă acces cu totul diferit la Internet! ClickNet este un serviciu bazat pe tehnologie ADSL, care îți oferă acces de bandă largă, pentru ca tu să te bucuri de o experiență extraordinară pe Internet. Pregătește-te pentru Internet de mare viteză chiar pe linia ta telefonică!

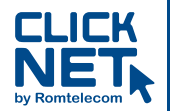

Atenției Înainte de a cumpăra acest pachet, te rugăm să verifici, sunând la 1930 (gratuit din rețeaua Romtelecom), dacă linia ta telefonică Romtelecom este în aria de acoperire a serviciului ClickNet.

Dacă dorești detalii despre ClickNet, accesează www.clicknet.ro. Dacă ai nevoie de asistență pentru instalarea acestui produs, apelează gratuit 08008 CLICK (08008 25425) sau scrie la support@clicknet.ro.

#### Stimate Client,

Vă mulțumim că ați ales ClickNet, serviciul de acces Internet prin ADSL de la Romtelecom, care vă oferă o experiență inedită: super viteză, cea mai stabilă conexiune și acces permanent, fără limite de timp sau de transfer.

Kitul de instalare vă ajută să configurați serviciul ClickNet și să vă conectați pe loc la Internet, iar broșura de față vă oferă suportul necesar instalării și conectării echipamentelor pentru funcționarea serviciului.

În cazul în care întâmpinați dificultăți la instalarea modemului sau în cursul utilizării serviciului, vă stăm la dispoziție la:

- √ **08008 CLICK (08008 25425)**, apel gratuit în rețeaua Romtelecom, 24/24 ore
- √ **021 201 00 00**, apel taxabil cu tarif normal, 24/24 ore
- √ suport@clicknet.ro

Pentru informații referitoare la alte servicii Romtelecom sau pentru comenzi, vă rugăm să apelați **1930** (apel gratuit în rețeaua Romtelecom, 24/24 ore), să ne vizitați în cel mai apropiat magazin Romtelecom sau să intrați pe **www.romtelecom.ro**. Eventualele deranjamente ale liniei telefonice le puteți semnala apelând **1921** (gratuit în rețea, 24/24 ore).

Vă invităm în continuare să parcurgeți pașii necesari pentru instalarea și conectarea serviciului ClickNet.

Bine ați venit în lumea minunată a Internetului de la Romtelecom!

Echipa Romtelecom

### Cuprins

| 7 Pachetul produsului                                               | 1  |
|---------------------------------------------------------------------|----|
| <i>2</i> Conectarea la MT882                                        | 2  |
| <i>3</i> Instalarea driver-ului USB                                 | 7  |
| <i>4</i> Configurare MT882                                          | 11 |
| Folosiți software-ul PPP intern al MT882 pentru a intra online      | 11 |
| Folosiți software-ul PPP dial-up din computer pentru a intra online | 16 |
| 5 Conectarea mai multor telefoane                                   | 21 |
| <i>6</i> Panou frontal al MT882                                     | 22 |
| 7 Rezolvarea defecțiunilor tehnice                                  | 24 |

Vă mulțumim pentru că ați achiziționat Router-ul SmartAX MT882 ADSL (de aici încolo denumit MT882).

Cu dispozitivul MT882, puteți beneficia de servicii de Internet de mare viteză, în timp ce dați un telefon.

### Pachetul produsului

Următorul tabel prezintă articolele din pachetul produsului.

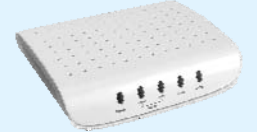

MT882

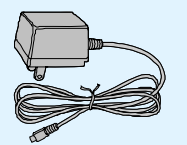

Adaptor de curent electric

Splitter

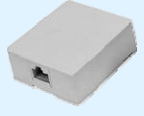

Mufă RJ11

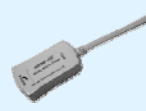

Microfiltru

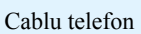

Cablu rețea

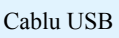

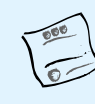

Certificat de competență

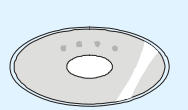

CD-ROM

Ghid de conectare

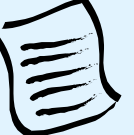

Certificat de garanție

# **2** Conectarea la MT882

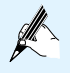

Notă: Daca nu exista nici port USB, nici port Ethernet la calculatorul dumneavoastra atunci conectarea la Internet este imposibila.

Puteți conecta dispozitivul MT882 conform ilustrației următoare.

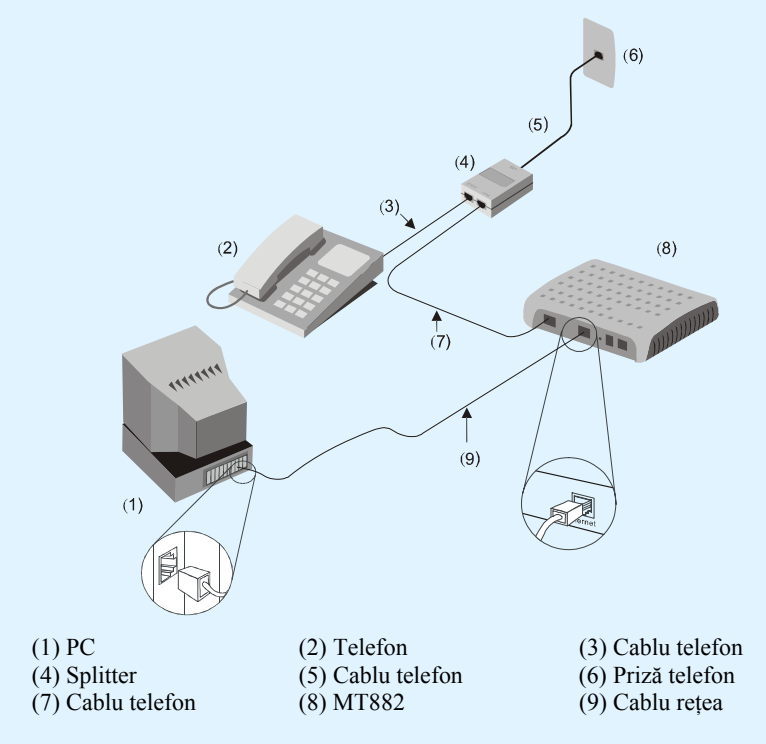

Pentru a conecta MT882, respectați următorii pași:

**Pasul 1** Conectați interfața **ADSL** pe MT882 cu interfața **MODEM** a splitter-ului, folosind un cablu de telefon.

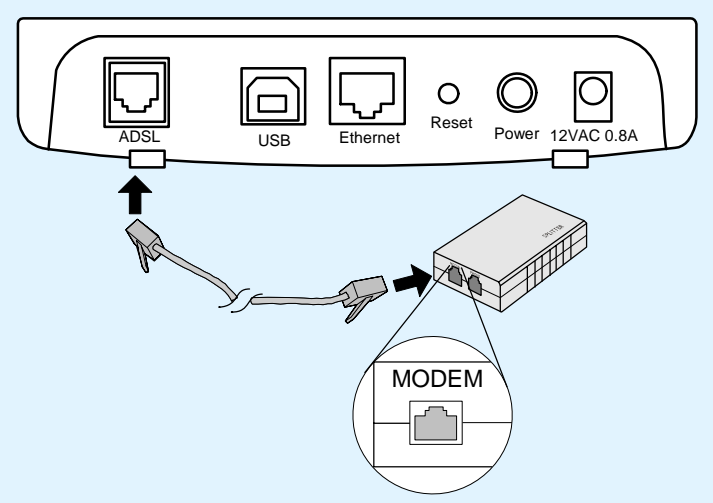

**Pasul 2** Conectați interfața **LINIE** la splitter cu priza telefonului din perete folosind un alt cablu de telefon. Conectați interfața **TELEFON** la splitter cu interfața telefonului folosind celălalt cablu de telefon.

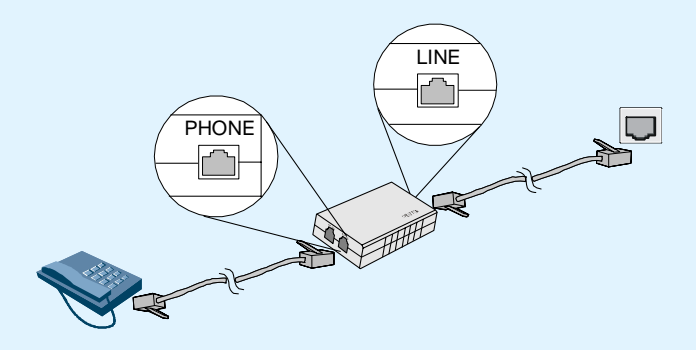

**Pasul 3** Conectați interfața **Ethernet** la MT882 cu cea a computer-ului folosind cablul de rețea si treceți la Pasul 5.

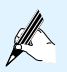

Notă: Dacă nu există port Ethernet la computerul dvs., puteți trece peste acest pas. Treceți la Pasul 4 și conectați MT882 la computer folosind cablul USB.

Daca computerul dvs. are disponile atat porturi Ethernet cat si USB va recomandam sa utilizati conexiunea Ethernet (Pasul 3).

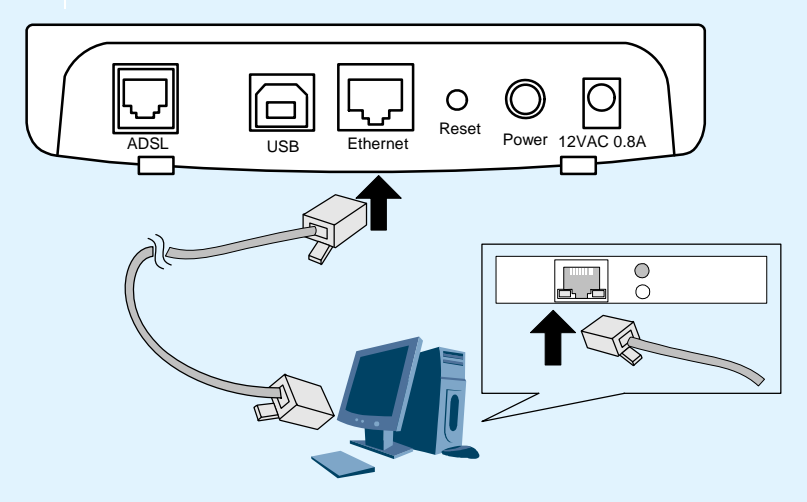

Pasul 4 Conectați interfața USB la MT882 folosind cablul USB.

Notă: Dacă nu există port USB la computerul dvs., puteți trece peste acest pas. Reveniți la Pasul 3 și conectați MT882 la computer folosind cablul de rețea.

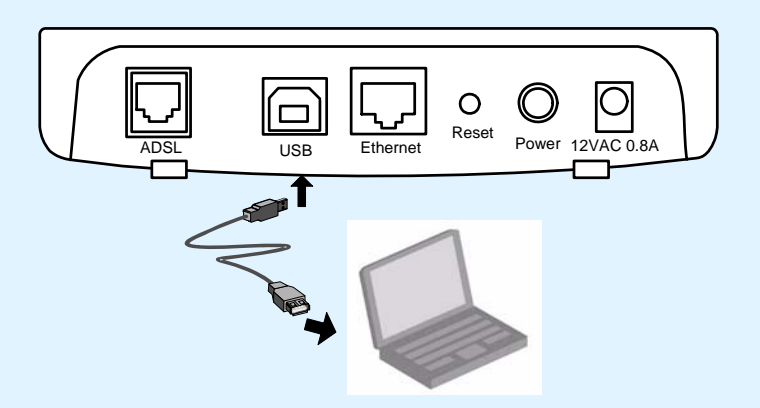

Pasul 5Conectați interfața de curent electric (care este etichetată 12V AC 0.8A) a<br/>MT882 cu priza de curent electric, folosind adaptorul.

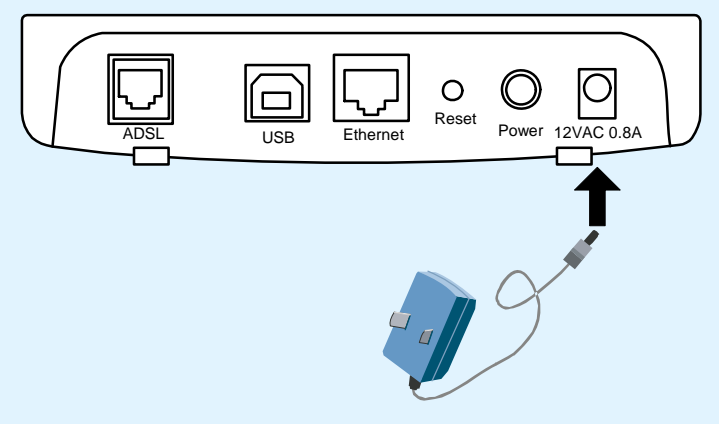

Pasul 6 Apăsați butonul Energie al dispozitivului MT882.

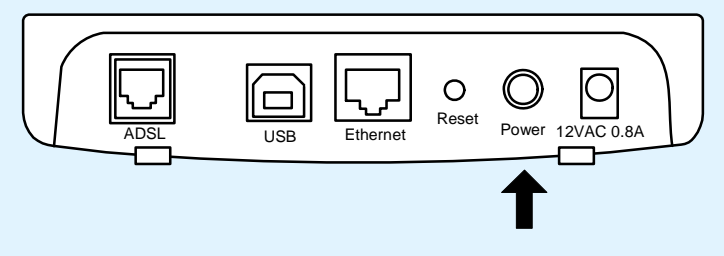

# **3** Instalarea driver-ului USB

Înainte de a folosi conexiunea USB trebuie să instalați în calculator driver-ul USB. Următoarele randuri oferă informații pentru sistemul Windows.

Pentru a instala un driver USB pe un sistem Windows, procedați în felul următor:

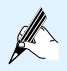

Vă rugăm nu conectați modem-ul înainte de instalare.

Pasul 1 Dublu-click pe Setup.exe de pe CD livrat cu modemul MT882 pentru a se afisa fereastra Setup Wizard.

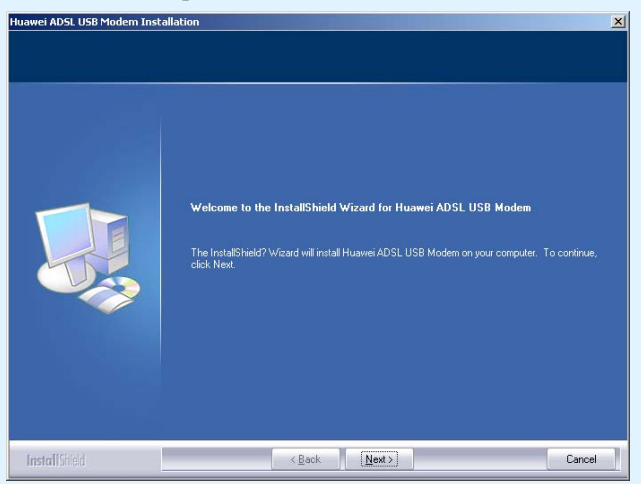

Click Next si veti observa pagina unde veti putea alege limba de conversatie.

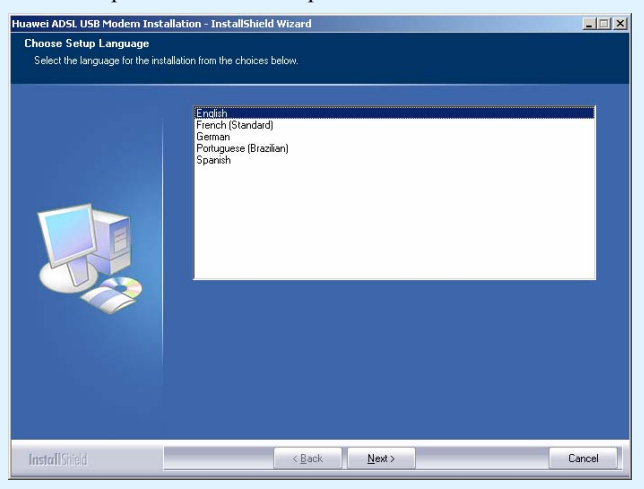

Click Next pentru a continua dupa ce ati ales limba de conversatie.

**Pasul 2** Click **Next** pentru a continua si veti observa tipul instalarii in pagina urmatoare.

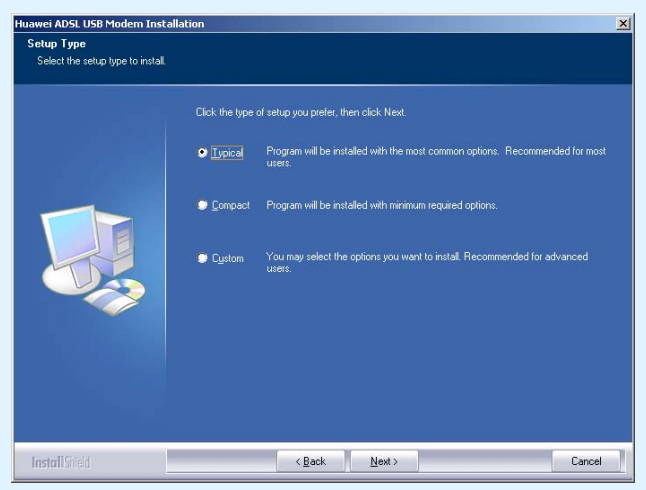

**Pasul 3** Alegeti tipul de instalare pe care il doriti, recomandabila fiind in acest caz optiunea "Typical", si dati click Next pentru a continua instalarea.

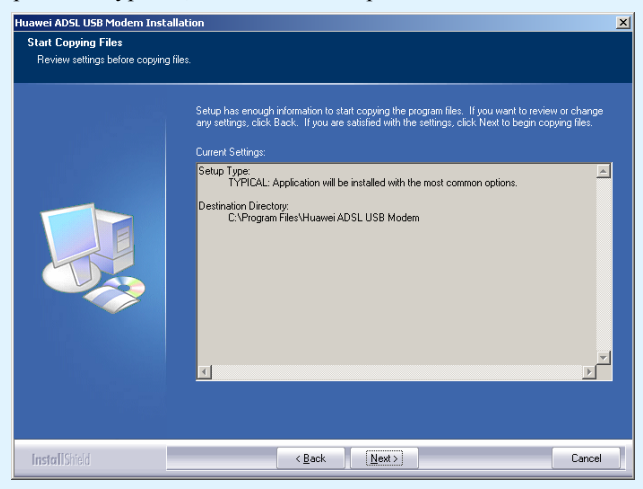

#### Pasul 4 Click Next pentru a continua instalarea.

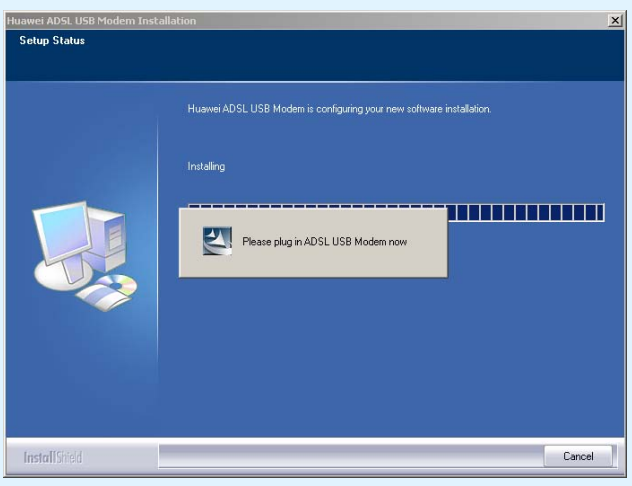

Pasul 5 Conectati modemul si porniti-l.

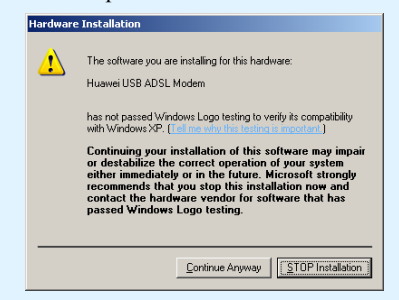

Pasul 6 Alegeti Continue Anyway si programul va incheia instalarea automat

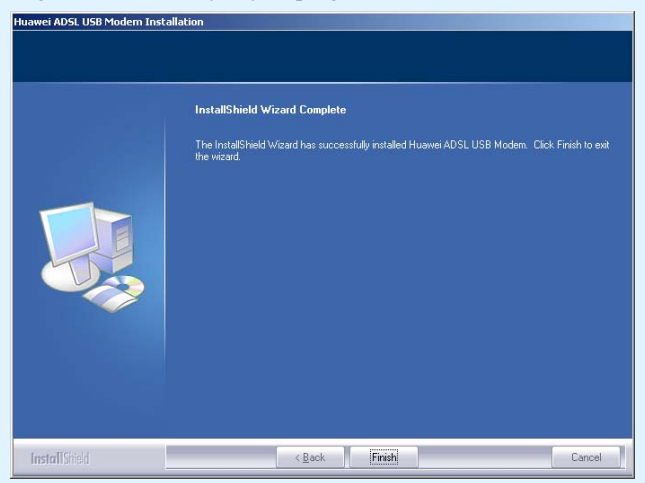

Pasul 7 Click Finish pentru a incheia instalarea.

# **4** Configurare MT882

Puteți accesa Internet-ul folosind următoarele două metode:

- Folosiți software-ul PPP intern al MT882 pentru a intra online.
- Folosiți software-ul PPP dial-up din computer pentru a intra online.

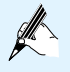

Notă: Dacă configurarea este realizata gresit, nu veți avea acces la Internet.

### Folosiți software-ul PPP intern al MT882 pentru a intra online.

Pasul 1 Stabiliți mediul de configurare.

- 1. Conectați MT882 direct la computerul dvs. folosind cablul de retea din pachetul produsului MT882.
- Configurați adresa IP a computerului dvs. la 192.168.1.100 si masca subnet 255.255.255.0, pentru a fi în același segment de rețea corespunzator adresei IP a portului LAN al MT882.

Adresa IP prestabilită a portului LAN al MT882: 192.168.1.1 Masca subnet : 255.255.255.0

| Internet Protocol (TCP/IP) Propertie                                                                                                    | s <mark>? X</mark>  |  |
|----------------------------------------------------------------------------------------------------|---------------------|--|
| General                                                                                                    |                     |  |
| You can get IP settings assigned automatically if your network supports<br>this capability. Otherwise, you need to ask your network administrator for<br>the appropriate IP settings. |                     |  |
| Obtain an IP address automaticall                                                                                                    | y                   |  |
| <ul> <li>Use the following IP address: —</li> </ul>                                                                                                    |                     |  |
| IP address:                                                                                                    | 192.168.1.100       |  |
| Subnet mask:                                                                                                    | 255 . 255 . 255 . 0 |  |
| Default gateway:                                                                                                    | 192.168.1.1         |  |
| Obtain DNS server address automatically                                                                                                    |                     |  |
| ☐ Use the following DNS server add                                                                                                    | Iresses:            |  |
| Preferred DNS server:                                                                                                    |                     |  |
| Alternate DNS server:                                                                                                    | <u> </u>            |  |
|                                                                                                    | Advanced            |  |
|                                                                                                    | OK Cancel           |  |

- 3. Deschideți Internet Explorer (IE) pe computerul dvs. și introduceți adresa Web prestabilită a MT882 adica: http://192.168.1.1
- 4. Introduceți în fereastra de logare care va apărea numele de utilizator (prestabilit: admin) și parola (prestabilită: admin). Puteți accesa pagina de Web după ce depășiți această etapă de autentificare.

| Connect to 192.168 | 3.1.1 <b>? ×</b>     |
|--------------------|----------------------|
|                    | GR                   |
| MT882              |                      |
| User name:         | 🖸 admin 💌            |
| Password:          | ••••                 |
|                    | Remember my password |
|                    | OK Cancel            |

#### Pasul 2 Configurați MT882 și activați funcția încorporată de dial-up.

- 1. Selectați Basic > WAN Settings din meniul de configurare.
- Găsiți canalul virtual permanent (PVC) pentru a-l configura. Click pe icoana a PVC pentru a deschide următoarea pagină de configurare.

| WAN Setting   |           |  |
|---------------|-----------|--|
|               |           |  |
| PVC           |           |  |
| VPI           | 0         |  |
| VCI           | 35        |  |
| Active        | Yes 🐱     |  |
| Mode          | Bridge 🐱  |  |
| Encapsulation | RFC2684 🗸 |  |
| Multiplex     |           |  |
| Submit        | Delete    |  |

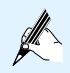

Notă: Pagina actuală de configurare poare varia cu versiunea dispozitivului MT882. Ilustrația anterioară este doar informativa.

- 3. Setați
- Mode pentru PPPoE
- VPI la 0
- VCI la 35 și

configurați ceilalți parametri nume utilizator și parola.

| PVC                                   | 0 -                |           |
|---------------------------------------|--------------------|-----------|
| VPI                                   | 0                  |           |
| VCI                                   | 35                 |           |
| Active                                | Yes 💌              |           |
| Mode                                  | Routing 💌          |           |
| Encapsulation                         | PPPoE 💌            | ]         |
| Multiplex                             | LLC 💌              |           |
| Login Information                     |                    |           |
| Service Name                          |                    |           |
| Username                              |                    |           |
| Password                              |                    |           |
| PPP Authentication                    | AUTO 🔽             |           |
| IP Address                            |                    |           |
| Default Route                         | ⊙ Enable           | C Disable |
| NAT                                   | ⊙ Enable           | C Disable |
| Obtain an IP Address Automatically    | C Static IP Addres | s         |
| IP Address                            | 0.0.0              |           |
| Subnet Mask                           | 0.0.0              |           |
| Gateway                               | 0.0.0              |           |
| Connection                            |                    |           |
| C Connect on Demand: Max Idle Timeout | 0 Minutes          |           |
| Nailed-Up Connection                  |                    |           |
| C Connect Manually                    |                    |           |
| TCP MSS Option                        |                    |           |
| TCP MSS(0 means use default)          | 1400 bytes         |           |
| MTU Option                            |                    |           |
| MTU(0 means use default)              | 0 bytes            |           |
| RIP                                   |                    |           |
| RIP                                   | C Enable           | Oisable   |
| RIP Version                           | RIP-1              |           |
| RIP Direction                         | BOTH 🔽             |           |
| Submit D                              | elete              |           |

4. Click Submit.

5. Selectați **Basic** > **DHCP** din meniul de configurare pentru a deschide pagina de setari DHCP.

| DHCP                    |         |                      |
|-------------------------|---------|----------------------|
|                         |         |                      |
| DHCP Settings           |         |                      |
| DHCP                    |         | Server 🐱             |
| Client IP Pool Starting | Address | 192.168.1.2          |
| Size of Client IP Pool  |         | 64                   |
| Primary DNS Server      |         | 0.0.0.0              |
| Secondary DNS Serve     | er      | 0.0.0.0              |
| Remote DHCP Server      |         | N/A                  |
| DHCP Lease Time         |         | 1 Days 0 Hours 0 Min |
| DHCP Table              |         |                      |
| Host Name               |         |                      |
| Submit                  |         |                      |

6. Selectați Tools > Reboot din meniul de configurare.

| Reboot      |                          |
|-------------|--------------------------|
| Reboot      |                          |
| Reboot with | Current Settings         |
|             | Factory Default Settings |
| Restart     |                          |

7. Click Restart.

Pasul 3 Configurați-vă computer-ul.

Configurați-vă computer-ul pentru a obține in mod dinamic setările de rețea, ca de exemplu adresa IP, gateway-ul și DNS.

### Folosiți software-ul PPP dial-up din computer pentru a intra online.

Configurați cardul de rețea (denumit și adaptor de rețea) din computerul dvs.

Dacă software PPP dial-up este instalat pe computerul dvs. puteți intra online.

Sistemul de operare Windows XP (Professional) are încorporat un software dial-up PPPoE. Pentru a stabili o conexiune dial-up pentru sistemul Windows XP, procedați în felul următor:

1. Selectați Start > All Programs > Accessories > Communications > Network Connections.

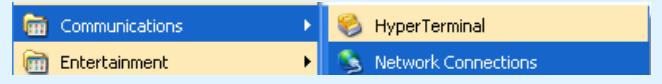

2. Apăsați click pe Create a new connection pe pagina deschisă.

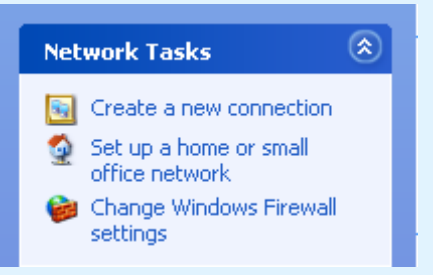

3. Apăsați click pe Next în căsuța de dialog New Connection Wizard.

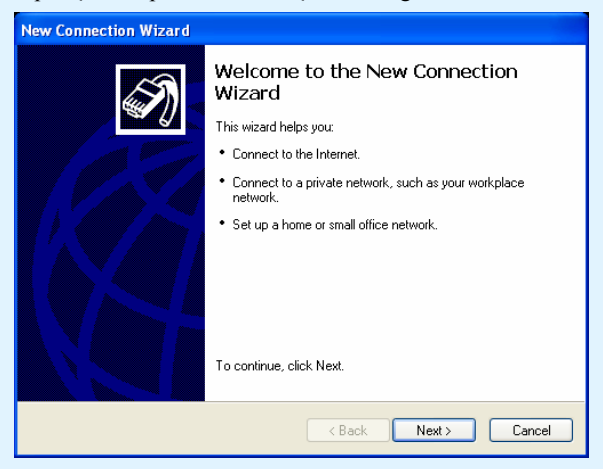

4. Selectați Connect to the Internet și apăsați click pe Next.

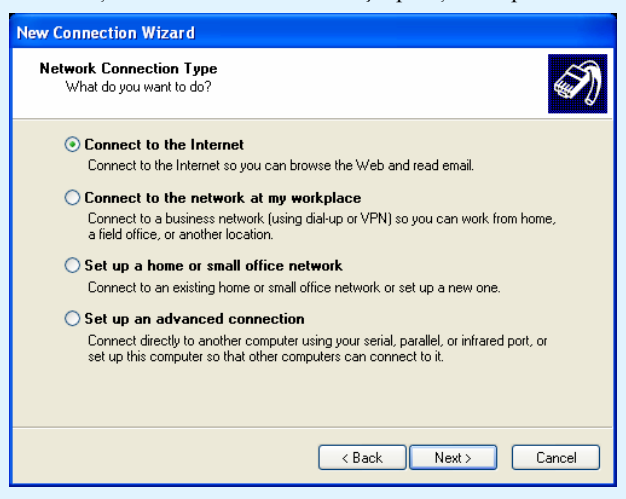

5. Selectați Set up my connection manually și apăsați click pe Next.

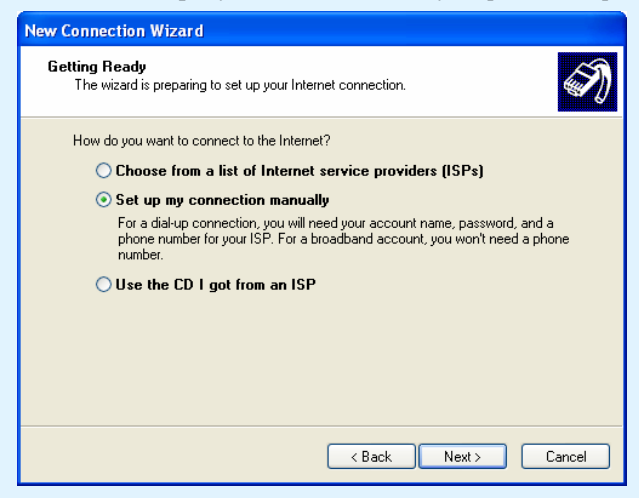

6. Selectați Connect using a broadband connection that requires a user name and password și apăsați click pe Next.

| New Connection Wizard                                                                                                    |
|----------------------------------------------------------------------------------------------------|
| Internet Connection<br>How do you want to connect to the Internet?                                                                                                    |
| Connect using a dial-up modem<br>This type of connection uses a modem and a regular or ISDN phone line.                                                                                                    |
| <ul> <li>Connect using a broadband connection that requires a user name and password         This is a high-speed connection using either a DSL or cable modem. Your ISP may refer to this type of connection as PPPoE.     </li> <li>Connect using a broadband connection that is always on         This is a high-speed connection using either a cable modem, DSL or LAN connection. It is always active, and doesn't require you to sign in.     </li> </ul> |
| < Back Next> Cancel                                                                                                    |

7. Introduceți numele conexiunii dial-up (puteți introduce ce nume doriți). Iar apoi apăsați click pe **Next**.

| New Connection Wizard                                                                      |
|--------------------------------------------------------------------------------------------|
| Connection Name<br>What is the name of the service that provides your Internet connection? |
| Type the name of your ISP in the following box.<br>ISP Name                                |
| lai                                                                                        |
| The name you type here will be the name of the connection you are creating.                |
|                                                                                            |
|                                                                                            |
|                                                                                            |
|                                                                                            |
| < Back Next > Cancel                                                                       |

8. Introduceți utilizatorul și parola. Apoi apăsați click pe Next.

| New Connection Wizard                                                                                                    |                              |  |
|----------------------------------------------------------------------------------------------------|------------------------------|--|
| Internet Account Information<br>You will need an account name and password to sign in to your Internet account.                                                                          |                              |  |
| Type an ISP account name and password, then write down this information and store it in a<br>safe place. [If you have forgotten an existing account name or password, contact your ISP.] |                              |  |
| User name:                                                                                                    |                              |  |
| Password:                                                                                                    | •••                          |  |
| Confirm password:                                                                                                    | •••                          |  |
| Use this account name and password when anyone connects to the Internet from this computer                                                                                               |                              |  |
| Make this the default Internet connection                                                                                                    |                              |  |
|                                                                                                    |                              |  |
|                                                                                                    | <back next=""> Cancel</back> |  |

Selectați Anyone's use sau My use only și apăsați click pe Next.
 Apăsați click pe Finish.

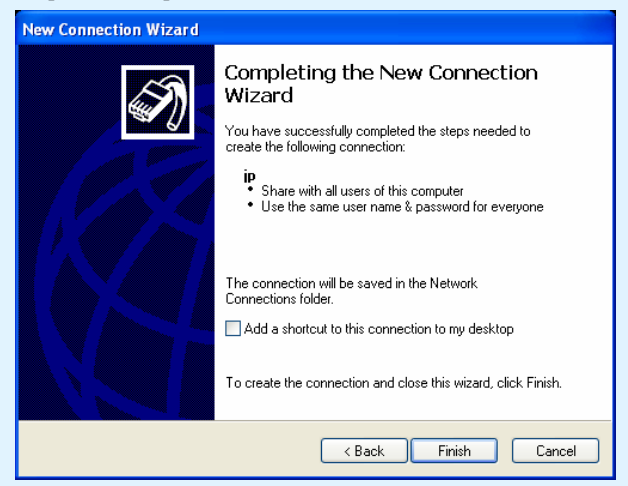

# Conectarea mai multor telefoane

Așa cum se arăta în figura următoare, puteți utiliza splittere sau microfiltre pentru a conecta mai multe telefoane la linia de abonat. Rețineți să utilizați un splitter sau un microfiltru extern la fiecare priza de telefon pentru a evita perturbarea semnalului vocal în timpul apelurilor.

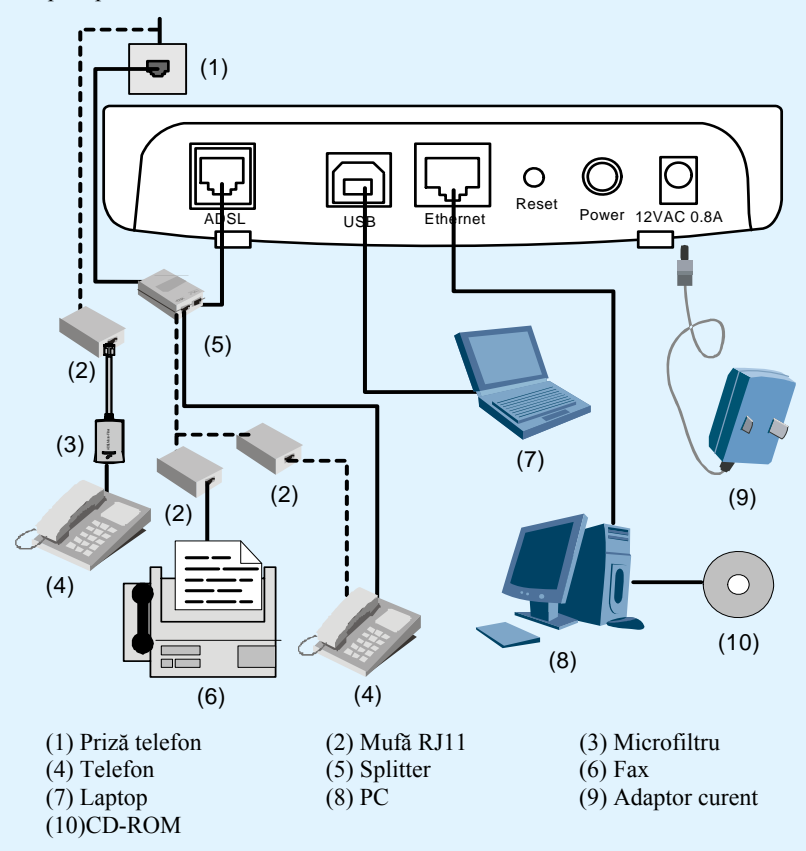

## Panou frontal al MT882

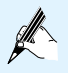

Notă: Ilustrația pentru panoul frontal este doar informativă.

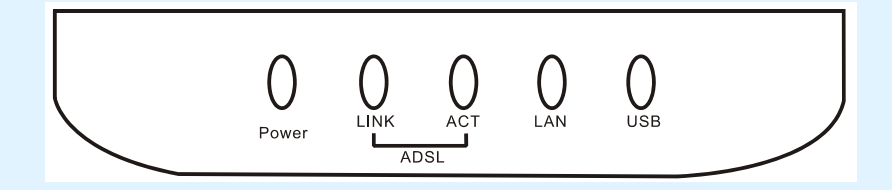

| Indicator         | Status                               | Descriere                                                                   |
|-------------------|--------------------------------------|-----------------------------------------------------------------------------|
| Alimentare curent | Lumină verde<br>stabilă              | MT882 este cuplat la alimentare.                                            |
| electric          | Stins                                | MT882 este decuplat de la alimentare.                                       |
| ADSL<br>LINK      | Lumină verde<br>intermitentă         | MT882 este în curs de activare                                              |
|                   | Lumină verde<br>stabilă              | MT882 este activat.                                                         |
|                   | Lumină<br>portocalie<br>intermitentă | Software-ul încorporat PPP dial-up este utilizat pentru apelare telefonică. |
|                   | Lumină<br>portocalie stabilă         | Software-ul încorporat PPP dial-up reușește să apeleze telefonic.           |
|                   | Stins                                | MT882 este ne-activat.                                                      |
| ADSL<br>ACT       | Lumină verde<br>intermitentă         | Există trafic în interfața ADSL.                                            |
|                   | Stins                                | Nu există trafic în interfața ADSL.                                         |

| Indicator | Status                               | Descriere                                                                   |
|-----------|--------------------------------------|-----------------------------------------------------------------------------|
| LAN       | Aprins                               | Interfața Ethernet este conectată în mod normal.                            |
|           | Lumină verde<br>intermitentă         | Există trafic în interfața Ethernet și datele sunt transmise cu 10 Mbit/s.  |
|           | Lumină<br>portocalie<br>intermitentă | Există trafic în interfața Ethernet și datele sunt transmise cu 100 Mbit/s. |
|           | Stins                                | Interfața Ethernet nu este conectată.                                       |
| USB       | Lumină verde<br>stabilă              | Interfața USB este conectată în mod normal.                                 |
|           | Lumină verde<br>intermitentă         | Există trafic în interfața Ethernet.                                        |
|           | Stins                                | Interfața USB nu este conectată.                                            |

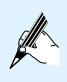

Notă: Dacă MT882 nu poate fi activat, modemul va încerca din nou activarea după un anumit interval. În acest interval (cam 1 minut), indicatorul ADSL LINK este stins.

### **7** Rezolvarea defecțiunilor tehnice

#### 1. De ce se întrerupe așa de des conexiunea ADSL ?

Există mulți factori posibili care pot cauza această problemă, cum ar fi deconectare de la linie și deranjarea liniei de abonat etc. Puteți proceda în felul următor:

- Asigurați-vă că linia ADSL este conectată în mod corespunzător.
- Pozitionati MT882 departe de aparatele care emit câmpuri electrice puternice sau câmpuri magnetice, cum ar fi cuptorul cu microunde sau frigiderul.
- Asigurați-vă că nici un telefon sa fax nu este conectat direct la linia ADSL. Înlocuiți vechiul adaptor de rețea cu arhitectură standard a industriei (ISA) cu un adaptor de rețea cu componente periferice noi de interconectare 10/100M (PCI) și instalați cel mai recent driver.

Pentru ajutor, contactați-vă furnizorul de servicii.

2. Se vor influența reciproc serviciile de voce și cele de acces ADSL?

MT882 separă semnalele de voce și de date folosind tehnica de FDM (multiplexare in frecventa). Deși sunt transmise prin intermediul aceleiași linii telefonice, traficul de voce și cel de date nu se întrepătrund și cele două servicii nu vor fi influențate.

3. Nu pot intra online deoarece am schimbat parametrii de la MT882, ce e de făcut?

Reinstalați setările prestabilite din fabrică a MT882 după cum urmează:

- (1) Găsiți butonul **Reset** de pe panoul din spate al MT882.
- (2) Folosiți un obiect ascuțit pentru a apăsa butonul Reset și apoi decuplați-l.

4. Este stins indicatorul pentru curent electric, ce e de făcut?

Verificați în felul următor:

- Dacă MT882 este conectat în mod corespunzător la sursa de alimentare.
- Dacă este apăsat butonul Power.

#### 5. Indicatorul LAN este stins, ce e de făcut?

Verificați în felul următor:

- Dacă este conectat corespunzător cablul de rețea.
- Dacă este aprins indicatorul adaptorului de rețea de la computer-ul dvs.
- Dacă funcționează normal cardul de rețea. Selectați Hardware > Device Manager; Verificați dacă există dispozitive care au semnul ? sau ! mark sub notația Network adapters.

Dacă există astfel de dispozitive, reinstalați-le. Dacă problema persistă, schimbați slotul pentru de introducere a cardului de rețea.

7. De ce nu am acces la Internet?

Verificați în felul următor:

- Asigurați-vă că software-ul dial-up este instalat și configurat în mod corect pe computerul dvs.
- Asigurați-vă că ați introdus în mod corect numele utilizatorului și parola atribuite dvs. pentru acces la Internet.
- Dacă după verificarea configurarii software-ul dial-up tot nu aveți acces la Internet, verificați ca server-ul Proxy pentru IE este configurat în mod corespunzător. În mod normal server-ul proxy trebuie să fie dezactivat.
- Încercați diferite site-uri web, în caz că anumite site-uri nu se conectează.
- Încercați să opriți conexiunea dial-up și să o restabiliți după 5 minute.

Emis: 01 (2008-07-03) Număr element: 102089

Copyright © 2007 Romtelecom. Toate drepturile rezervate. Copierea acestui document, utilizarea sau transmiterea conținutului său nu este permisă decât cu autorizarea scrisă din partea Romtelecom. Conținutul acestui document este livrat exclusiv în scopul informării si nu conține vreun angajament al Romtelecom în raport cu utilizatorul documentului. Romtelecom își rezervă dreptul de a opera, fără vreun anunț prealabil, modificări de conținut ale documentului. Romtelecom nu poartă răspunderea pentru eventualele erori de redactare ce pot să apară în versiunile prezentului document.